附件 2

# 北京工艺大师带徒补助

# 网上申报流程及注意事项

#### 一、系统登录

通过"首都之窗"(http://www.beijing.gov.cn/)网站进入"北京工艺美术行业服务平台"。

1. 进入"首都之窗"网站;

| 之首<br>窗都<br>Brijing-China | 人民政府<br>Lgov.cn |                 |                                                                                                    | - 2016 → 2016 → 201 - [<br>()<br>()<br>()<br>()<br>()<br>()<br>()<br>()<br>()<br>()<br>()<br>()<br>()                                                | ● <b>● ●</b>                                                         |
|---------------------------|-----------------|-----------------|----------------------------------------------------------------------------------------------------|----------------------------------------------------------------------------------------------------|----------------------------------------------------------------------|
| 要闻动态                      | 政务公开            | 政策法规            | 政民互动                                                                                                    | 政务服务                                                                                                    | 人文北京                                                                 |
| 2019:<br>《重点              | 年市政府コ<br>気工作分工  | C作报告<br>方案 〉    | <ul> <li>焦点关注</li> <li>国务院信息</li> <li>[调研]市领导分多</li> <li>[冬奥]北京冬奥会</li> <li>[人工智能]五家中</li> <li>[文化街区]老城街</li> <li>[健康]市疾控中心</li> <li>[服务]本市为快速</li> <li>[工作分工]2019年</li> </ul> | 今日北京 政策解读<br>路调研 确保一季度经济工作实现。<br>和冬残奥会遗产战略计划发布 支援<br>"关村企业入围全球人工智能百强<br>这"妆容"要符合古都气质 保护织<br>2:关注孩子视力健康 预防春季传募<br>全业、快递小哥送专属"服务包"<br>F市政府工作报告重点工作分工方案 | *开门紅.** 02-20<br>02-20<br>9百风格 02-20<br>9百风格 02-20<br>02-20<br>02-19 |
| 优化营商环                     | F境政策集成          | 学习宣传贯彻          | 1十九大精神                                                                                                    | 壮阔东方潮 奋<br>味服或表明的                                                                                                    | 进新时代                                                                 |
|                           |                 | <b>BB</b> deres | ¢ŵ                                                                                                    | (2) 个人政策                                                                                                    |                                                                      |

2. 点击页面顶端菜单栏"政务服务"项;

|      | <mark>人民政府</mark><br>jing.gov.cn | 站內搜索 🗸  |           |                     | ■<br>日<br>EN ● 登录个<br>予都<br>■<br>L<br>A<br>S<br>Collina | 人中心   |
|------|----------------------------------|---------|-----------|---------------------|---------------------------------------------------------|-------|
| 要闻动态 | 政务公开                             | 政策法规    | 政民互动      | 政务服务                | 人文非                                                     | :京    |
|      |                                  |         |           |                     |                                                         |       |
|      |                                  |         | 今日北京      | ž                   | 国务院信息                                                   |       |
|      |                                  |         | 纪实 第一批"不忘 | 初心、牢记使命"主题教         | 育全面展开                                                   | 06-13 |
|      |                                  |         | 扫黑除恶 本市将建 | 黑恶案件审查引导侦查全         | 覆盖机制                                                    | 06-13 |
| 中央扫  | 里除恶唇!                            | FA KS   | 医疗 二三级医院推 | "一医一患" 儿科医联体        | 46月再增5家                                                 | 06-13 |
|      |                                  | The All | 医保 医保住院报销 | 最高支付限额提高 减轻和        | 羊众就医负担                                                  | 06-13 |
|      |                                  |         | 京津冀 京张高铁轨 | 道全线铺通 年底全线开诉        | <u>专题</u>                                               | 06-13 |
|      |                                  |         | 动态 全国妇联来京 | 调研妇女和家庭工作           |                                                         | 06-13 |
|      |                                  |         | 征集 "接诉即办" | 将入条例 <u>机动车排污可提</u> | 起公益诉讼                                                   | 06-12 |

3. 点击页面右上角"个人登录"项;

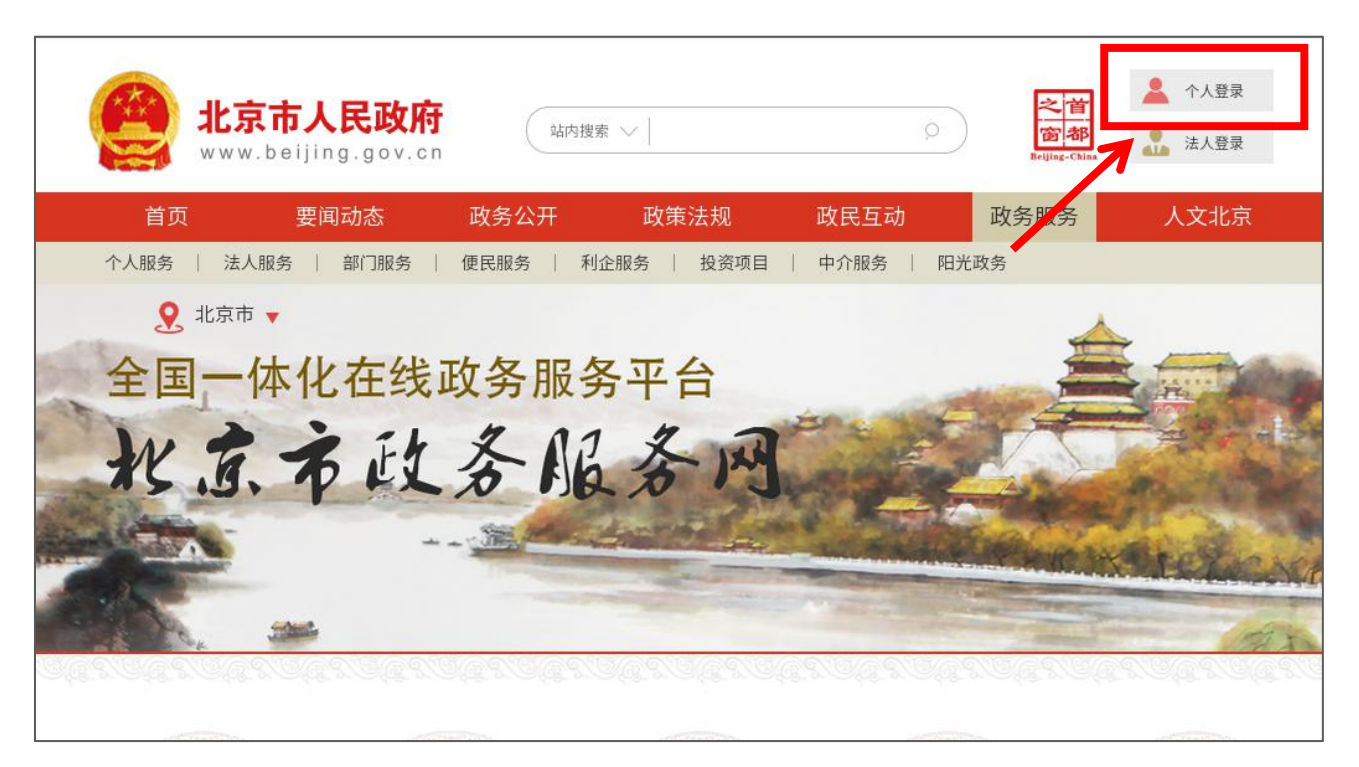

4. 点击后,页面将跳转至登录页面,填写身份证号及密码进行登录;

注意: 大师带徒补助申请必须使用大师本人账号登录进行申报, 不可使用企业或艺徒账号, 否则无法申报。

已经通过"首都之窗"登录的大师可用身份证号及上次修改后的 密码直接进行登录。

| 之首<br>窗都<br>Brilling-China |              |             |
|----------------------------|--------------|-------------|
|                            | 账号登录         | 短信登录        |
|                            | 持北京通账号司      | 可直接登录       |
|                            | A、用户名/手机号/身份 | 证号          |
|                            | ☞ 密码         |             |
|                            | 请输入图形验证码     | 1423        |
|                            | 中国政务服务平台账号登录 | ₽.          |
|                            | 登录           |             |
|                            | 立即注          | 册 忘记密码?     |
|                            |              | Martin Star |

首次通过"首都之窗"登录的大师不需注册,只需点击登录框右 下角的"忘记密码"按步骤要求设置新密码,然后用身份证号及重置 的密码进行登录即可。

| 之前<br>窗都<br>Brilling-China<br>北京市统一身份认证平台                                                                                                    |                                             |          |
|----------------------------------------------------------------------------------------------------|---------------------------------------------|----------|
| Sector Sector Se | 账号登录                                        | 短信登录     |
|                                                                                                    | 月北京通账号 ○ 田口名/手扣号/自/                         | 可直接登录    |
|                                                                                                    | <ul> <li>用户句/于何157岁1</li> <li>密码</li> </ul> | 9 MC - 9 |
|                                                                                                    | 请输入图形验证码                                    | 1423     |
|                                                                                                    | 中国政务服务平台账号登登。                               | <b>R</b> |
|                                                                                                    |                                             | 主册 忘记密码? |

| <mark>◎都</mark> 北京市统一县 | 身份认证平台                       | 点击"忘记密码"<br>码页面,按照每步 | '后,进入重置密<br>步要求开始操作。 |
|------------------------|------------------------------|----------------------|----------------------|
|                        | L填写账户名 2 验证身份                | 3 设置新密码 4            | 完成                   |
|                        | <b>账户名 *</b><br>用户名/手机号/身份证号 |                      |                      |
|                        | 请输入图形验证码                     | 78.                  | 26                   |
|                        | -त                           | -步                   |                      |
|                        |                              |                      |                      |

### 5. 登录成功后,点击页面上方"部门服务"项;

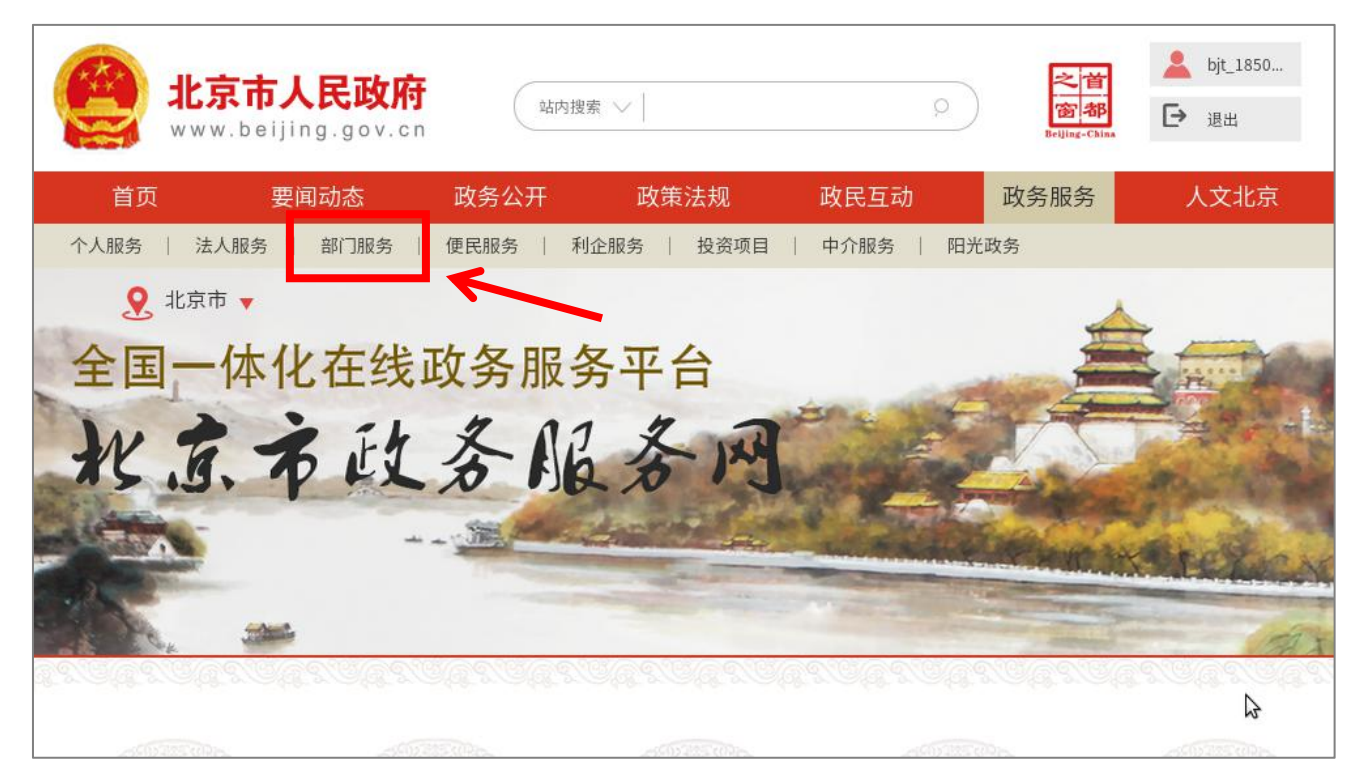

#### 6. 点击"按部门分类"中的"市经济和信息化局";

| www.beijing.gov.cn<br>¥ → ★ → ★ → ★ → ★ → ★ → ★ → ★ → ★ → ★ →                   | ★ bjt_1850 Brilling-China |
|---------------------------------------------------------------------------------|---------------------------|
| 首页 要闻动态 政务公开 政策法规 政民互动                                                          | 政务服务 人文北京                 |
| 个人服务    法人服务    部门服务                                                            | 7务                        |
| 北京市 ▼                                                                           |                           |
| 当前位置: 政务服务 > 部门服务                                                               |                           |
| 按部门分类 > 市发展改革委   市教委   市科委   市经济和信息化局   市民族宗教委   市公安局                           | 市民政局   市司法局   更多 >        |
| 按事项性质分类 > 行政许可   行政处罚   行政强制   行政征收   行政给付   行政检查   行政确认 政府内部审批事项   其他职权   公共服务 | 行政奖励   行政裁决               |
|                                                                                 | 请输入您要搜索的内容 Q              |
| 1、向境外输出或者在境内与境外机构、个人合作研究利用列入保护名录的畜禽遗传资源的初审                                      |                           |
| 2、非国有文物收藏单位和其他单位借用国有馆藏二级及以下文物批准                                                 |                           |
| 3、外商投资企业进口更新设备、技术及配备件证明                                                         |                           |
| 4、因科研等特殊情况需要采集或者采伐本市重点保护的天然种质资源许可                                               |                           |

### 7. 点击页面下方的"下一页",进入到第2页;

| 按部门分类 > 市发展改革委   市教委   市科委                             | 市经济和信息化局   市民族宗教委   市公安局   市民政局   市司法局          |
|--------------------------------------------------------|-------------------------------------------------|
| 按事项性质分类 > 行政许可   行政处罚   行政强制  <br>政府内部审批事项   其他职权   公共 | 行政征收   行政给付   行政检查   行政确认   行政奖励   行政裁决  <br>服务 |
| 已选分类 > 市经济和信息化局 X                                      |                                                 |
|                                                        | 请输入您要搜索的内容                                      |
| 1、变质或者过期失效的监控化学品处理方案批准                                 |                                                 |
| 2、进口监控化学品进口初审                                          |                                                 |
| 3、个人档案转出服务                                             |                                                 |
| 4、落实软件产品增值税政策相关的软件检测机构认可                               |                                                 |
| 5、北京市中小企业公共服务示范平台评价                                    |                                                 |
| 6、民用爆炸物品生产许可申请初审                                       |                                                 |
| 7、民用爆炸物品安全生产、销售许可 <mark>(共2项)</mark>                   |                                                 |
| 8、临时进口无线电发射设备核准                                        |                                                 |
| 9、第二、三类监控化学品和第四类监控化学品中含磷、                              | 流、氟的特定有机化学品生产特别许可初审                             |
| 10、第二类监控化学品使用审批                                        |                                                 |
| 上一页 1                                                  | 2 下一页 <b>非2页,到第 页</b> 确定                        |

8. 第16项为工艺美术相关项目,鼠标放置到该项目,显示"网上申报"后点击,即可进入至"北京工艺美术服务平台"开始申报;

| 14、尢线电台                    | \$识别码(含呼号)核发                                                                                                    |
|----------------------------|----------------------------------------------------------------------------------------------------|
| 15、北京市小                    | N型微型企业创业创新示范基地评价                                                                                                |
| 16、对传统日<br>16.1、对北<br>〇〇 办 | _ 艺美术品种、技艺和工艺美术珍品及工艺美术大师、民间工艺大师的认定 <mark>(共2项)</mark><br>;京传统 <mark>工艺美术珍品的认定<br/>事指南 ♀ 网上申报 ♀ 网上预约 ✿ 收藏</mark> |
| 16.2、对北                    | 京工艺美术大师和民间网上申报                                                                                                  |
| 17、北京市台                    | 2世技术中心建设评价                                                                                                    |

| 北京工艺美术行业<br>— 服务平台                   |              |                       |                    |                                         |            |
|--------------------------------------|--------------|-----------------------|--------------------|-----------------------------------------|------------|
| 个人信息                                 | 待办事项         |                       |                    | 通知公告                                    | 更多>>       |
| ■ 返回首页                               | AT ME JUNE   | 批次                    | 状态                 |                                         |            |
| ************************************ | 补助甲请         | 2017-2019北京工艺大师带徒津贴申请 | 已通过 下载             | » 第八庙北京上乙大师初评人····<br>» 关手第八层北方工艺美术士··· | 2016-09-04 |
| <ul> <li>作品管理</li> </ul>             |              | 作品名称                  | 申请结果               | »关于公布2014年北京工美杯····                     | 2015-03-10 |
| ■ 大师带徒补助                             | 参赛申请         |                       | 已通过                | »关于公开征集2014年北京工…                        | 2014-10-09 |
| ■ 工美杯                                |              |                       | 己通过                |                                         |            |
| 创新设计大赛                               |              |                       |                    |                                         |            |
| ■ 通知公告                               | <b>杜</b> 捷通谱 |                       |                    |                                         |            |
|                                      |              | 个人作品<br>3<br>件        | <sup>神请</sup><br>次 | <b>→</b> 0 2徒                           |            |

登录成功后,进入到"北京工艺美术行业服务平台"

#### 二、申报流程

1. 开始申报, 首先点击页面左侧"大师带徒补助"项;

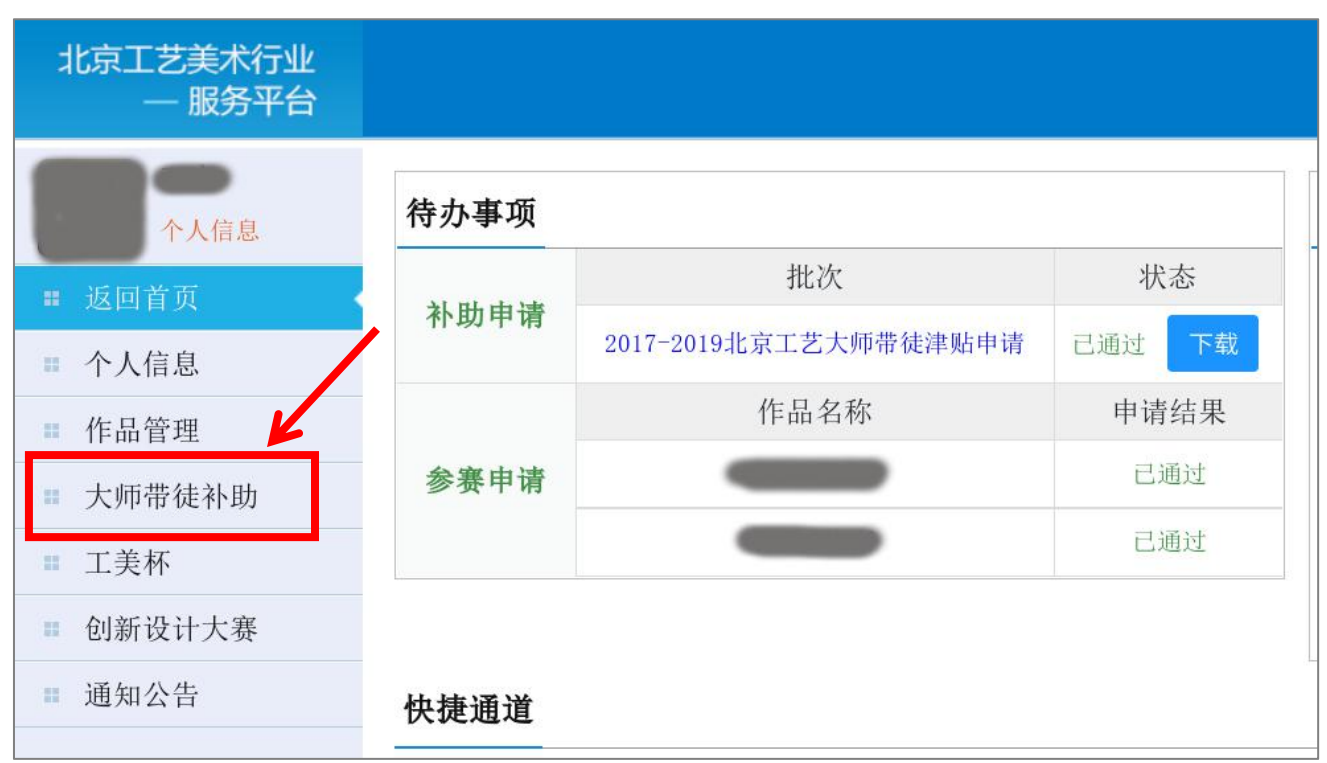

2. 点击子菜单中的"大师带徒补助申请"项;

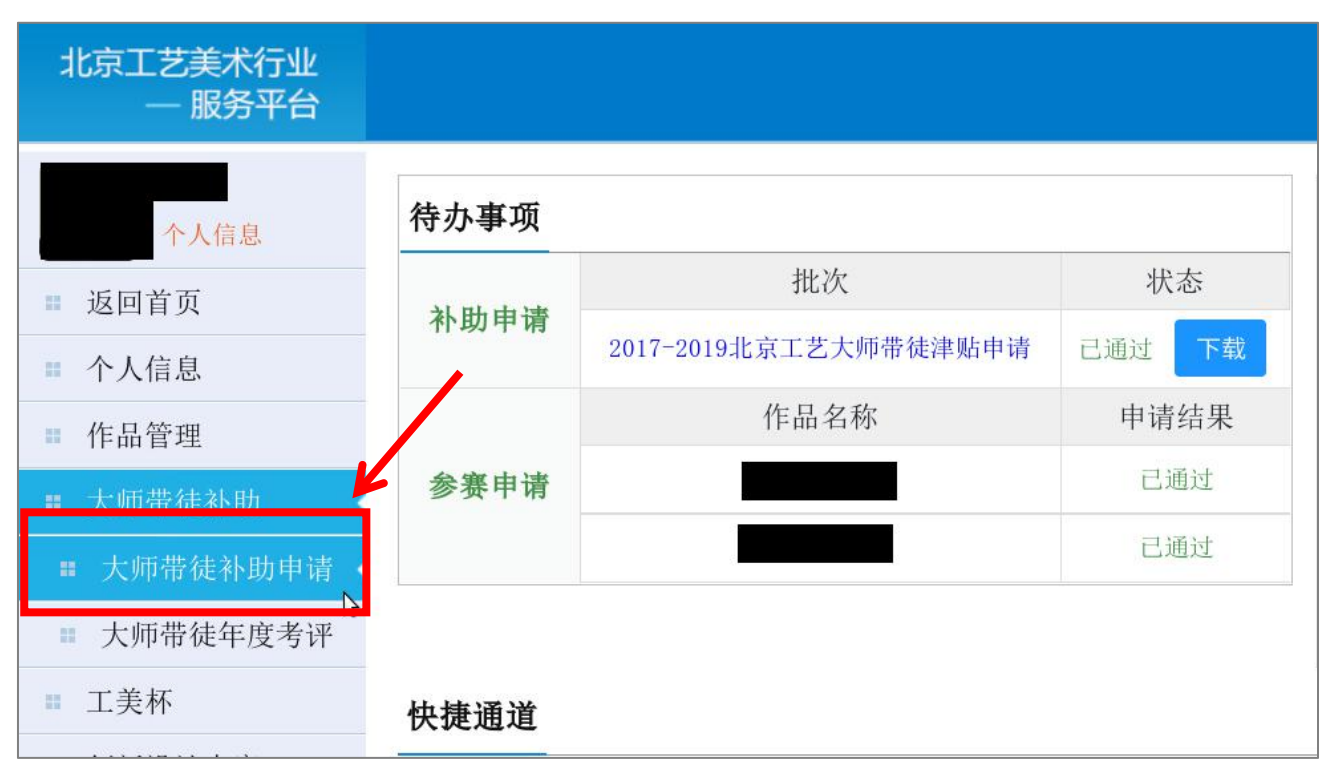

### 3. 首先填写大师申请表, 完成后点击"下一步", 进入艺徒申请表;

| 个人信息              | 大师国          | 申请表 艺徒申请表                                    |            |                   |                 |    |
|-------------------|--------------|----------------------------------------------|------------|-------------------|-----------------|----|
| 返回首贞              | - 基本         | x信息                                          |            |                   |                 |    |
| 个人信息              | L der fat    |                                              | du the for |                   | e 10 x 2        |    |
| 作品管理              | 入师姓<br>名:    |                                              | 田生年<br>月:  |                   | 身份证<br>号:       |    |
| 大师带徒补助            | 户<br>籍:      | 北京市西城区                                       | 从事专<br>业:  | 工艺雕塑类其他雕塑         | 专业年<br>限:       |    |
| 大师带徒补助申请          | 此卡为您<br>"是", | 5上次大师带徒补助发放时所用银行卡,如继续使用,<br>如更换新卡请勾选"否"并重新填写 | 请勾选        | 是否继续使用原有银行卡 ●是 ◎否 |                 |    |
| <b> </b> 万帅带徒年度考评 | 组行卡          |                                              | 银行卡        |                   | <b>、</b> 联行     |    |
| 工美杯               | 号:           |                                              | 开户<br>行:   | 北京镇               | 号:              | _  |
| 创新设计大赛            | 工艺美          |                                              |            |                   | <b>## 4</b> ± 1 |    |
| 通知公告              | 术大师<br>级别:   | 三级民间工艺大师                                     |            | /                 | 节促八数:           | 暂无 |
|                   | 工作单<br>位:    | 1L3                                          |            |                   | 职位:             |    |
|                   | 电子邮<br>箱:    |                                              |            |                   | 手机号<br>码:       |    |
|                   |              |                                              |            | ◆ 下一步             |                 |    |

### 4. 艺徒申请表填写完毕后,点击下方的"确认添加"按钮;

| 大师申请表       | 艺徒申请表           | 附件下载     |        |          |     |      |       |               |
|-------------|-----------------|----------|--------|----------|-----|------|-------|---------------|
| 艺术专长:       |                 |          | 户籍:    |          |     |      |       |               |
| 毕业院校:       |                 |          | 所学专业:  |          |     |      | 毕业时间: | [ <u>11</u> ] |
| 参加工作时间:     | 11              |          | 工作单位:  |          |     |      | 单位地址: |               |
| 从事专业年限:     | 11              | ) MI     | 而专攻方向: | 请选择 🔹 🔻  | 请选择 | •    |       |               |
| 手机号码:       |                 |          | 电子邮箱:  |          |     |      |       |               |
| 从师学艺时间:     | 2017-03-01 至 20 | 17-03-31 |        |          |     |      |       |               |
| ,工作学习经历     | 6 ( 是 后 — 冬 的 经 | 古口期不情定   | 野门为"至  | <u> </u> |     |      |       |               |
| * 11+7-7520 |                 |          |        | ~ )      |     |      |       |               |
| 序号 开始日期     | 朝结束日期           | 何均       | 也何单位   | 从事何工     | 作   | 证明人  | 关系    | 操作            |
|             |                 |          |        | 添        | 加   |      |       |               |
|             |                 |          |        |          |     |      |       |               |
|             |                 |          |        |          |     |      |       |               |
|             |                 |          | ×      | 保存 🖌 🗸 确 | 认添加 | 🔨 返回 |       |               |
|             |                 |          | -      |          |     |      |       |               |

5. 点击"确认添加"后,系统会询问您,是否继续新增艺徒,如 需新增点击确定,如不需新增点击取消;

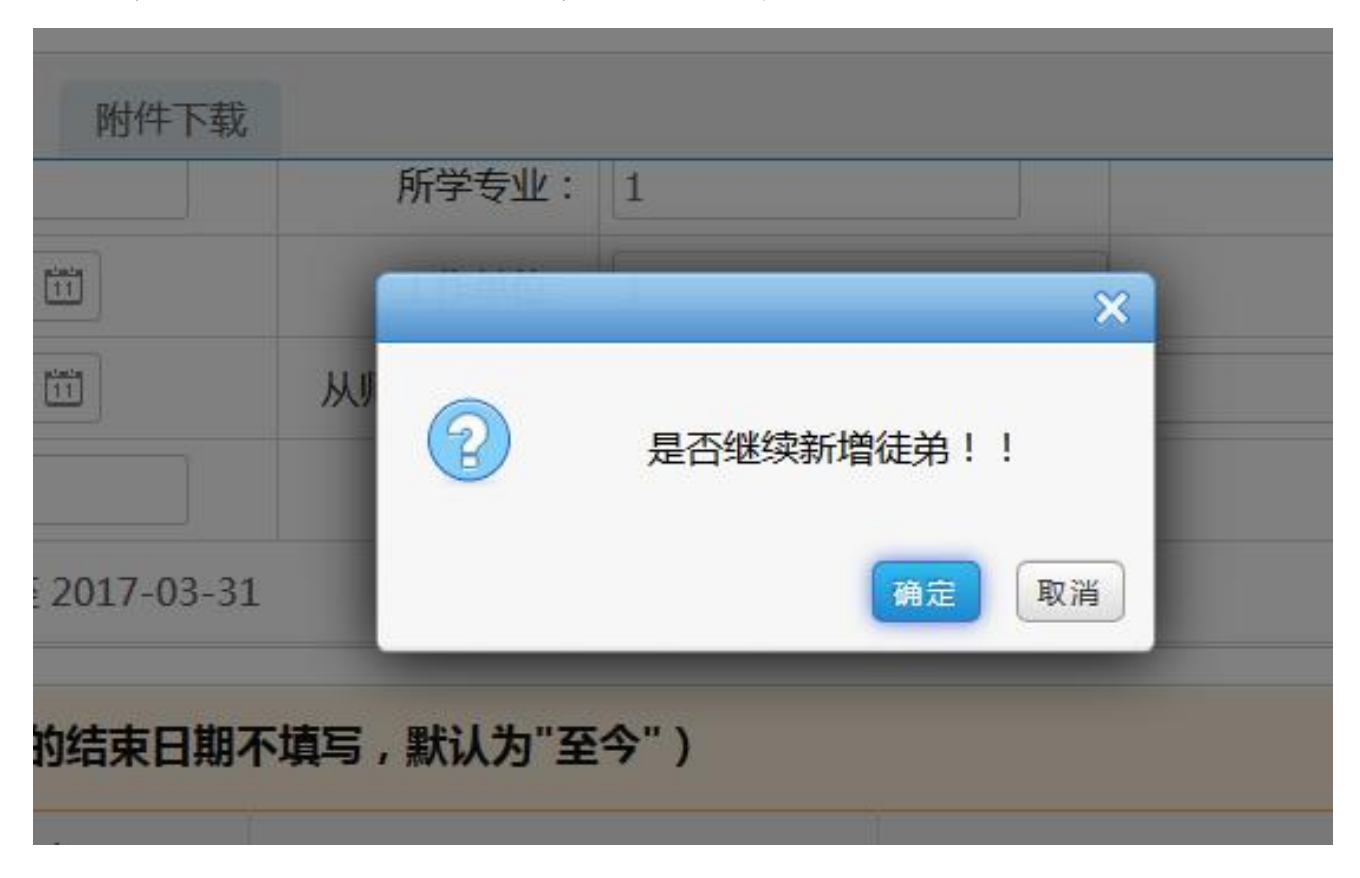

6. 点击确定后,系统跳至此页面,请重新检查填报信息没有错误后,点击"提交"按钮,等待后台工作人员审核;

| 申请表 艺徒申请表 |                                                                                                    |                                                                                                    |                                                                                                    |                                                                    |
|-----------|----------------------------------------------------------------------------------------------------|----------------------------------------------------------------------------------------------------|----------------------------------------------------------------------------------------------------|--------------------------------------------------------------------|
| 申请列表      |                                                                                                    |                                                                                                    |                                                                                                    |                                                                    |
| 加艺徒       |                                                                                                    |                                                                                                    |                                                                                                    |                                                                    |
| 姓名        | 单位                                                                                                    | 年龄                                                                                                    | 联系电话                                                                                                    | 操作                                                                 |
| t         | 1                                                                                                    | 905                                                                                                    | 1851111111                                                                                                    | 已通过                                                                |
| q         | 1                                                                                                    | 905                                                                                                    | 1301111111                                                                                                    | 已通过                                                                |
| 条数据       | ſ                                                                                                    |                                                                                                    |                                                                                                    |                                                                    |
|           |                                                                                                    | 提交                                                                                                    |                                                                                                    |                                                                    |
|           | ご徒申请表       記述       姓名       1       4       5       5       6       6       7       6       7       7       7       7       7       7       7       7       7       7       7       7       7       7       7       7       7       7       7       7       7       7       7       7       7       7       7       7       7       7       7       7       7       7       7       7       7       7       7       7       7       7       7       7       7       7       7       7       7       7       7       7       7       7       7       7       7 <td>Żdepiąż           żłada           żdz           żdz     <td>Acia 支 2 法申请表<br/>注申请列表       対応     グロン       が2法     単位     年齢       対名     単位     年齢       す     1     905       q     1     905</td><td>資産購買       芝佐申請表       ジェレン・シーン・シーン・シーン・シーン・シーン・シーン・シーン・シーン・シーン・シー</td></td> | Żdepiąż           żłada           żdz           żdz <td>Acia 支 2 法申请表<br/>注申请列表       対応     グロン       が2法     単位     年齢       対名     単位     年齢       す     1     905       q     1     905</td> <td>資産購買       芝佐申請表       ジェレン・シーン・シーン・シーン・シーン・シーン・シーン・シーン・シーン・シーン・シー</td> | Acia 支 2 法申请表<br>注申请列表       対応     グロン       が2法     単位     年齢       対名     単位     年齢       す     1     905       q     1     905 | 資産購買       芝佐申請表       ジェレン・シーン・シーン・シーン・シーン・シーン・シーン・シーン・シーン・シーン・シー |

-10 -

7. 后台审核通过后,系统会给申请人手机发送短信通知,申请人需登录大师津贴申报系统,下载申请表和带徒协议 PDF 版并打印;

| 北京工艺美术行业<br>— 服务平台                         |      |           |                     |                                      |                          |
|--------------------------------------------|------|-----------|---------------------|--------------------------------------|--------------------------|
| 日本 个人信息                                    | 待办事项 |           |                     | 通知公告                                 | 更多>>                     |
| <ul><li>返回首页</li><li>个人信息</li></ul>        | 津贴申请 | 批次<br>测试2 | 状态       已通过     下载 | » 第八届北京工艺大师初评人员…<br>» 关于第八届北京工艺美术大师… | 2016-09-04<br>2016-09-04 |
| <ul> <li>作品管理</li> <li>大师带徒津贴申请</li> </ul> |      |           |                     | » 关于公布2014年北京工美杯<br>» 关于公开征集2014年北京工 | 2015-03-10<br>2014-10-09 |
| <ul> <li>工美杯</li> <li>创新设计大赛</li> </ul>    |      |           |                     |                                      |                          |
| ≕ 通知公告                                     | 快捷通道 |           |                     |                                      |                          |
|                                            |      |           |                     | ) 0 <sup>艺徒</sup>                    |                          |

8. 在打印的申请表和带徒协议中相应的位置签字、盖章后,在规定 日期内将所有需提交材料送至北京工艺美术行业发展促进中心(北京 市朝阳区工体北路6号凯富大厦 502)。

#### 三、注意事项

1. 若艺徒无工作经历,下面填写项全部填写"无",开始和结束日期选择为填报当日日期;

| 77(910 |              |              |       |        |             |    |    |  |  |
|--------|--------------|--------------|-------|--------|-------------|----|----|--|--|
| * I    | 作学习经历(最)     |              |       |        |             |    |    |  |  |
| 序号     | 开始日期         | 结束日期         | 何地何单位 | 从事何工作  | 证明人         | 关系 | 操作 |  |  |
| 1      | 2017-03-14 🔟 | 2017-03-14 🔟 | 无     | 无      | 无           | 无  | 删除 |  |  |
|        | 添 加          |              |       |        |             |    |    |  |  |
|        |              |              |       |        |             |    |    |  |  |
|        |              |              |       |        | 1.000450000 |    |    |  |  |
|        |              |              | ✔ 保存  | ♥ 确认添加 | 返回          |    |    |  |  |

2.申请表未填写完成时若要退出申报系统,可点击保存,以免数据丢失;

| -   | 手机号码:      | 185111 | 11111       | ]    | 电子邮箱:                    | 2@qq.com |        |     |     |    |    |
|-----|------------|--------|-------------|------|--------------------------|----------|--------|-----|-----|----|----|
| 从师学 | 学艺时间:      | 2017-0 | 3-01至2017-( | 3-31 |                          |          |        |     |     |    |    |
| • I | 作学习经历      | (最周    | 后一条的结束B     | 期不填写 | 5 , 默 <mark>认为</mark> "至 | 今")      |        |     |     |    |    |
| 序号  | 开始日        | 期      | 结束日期        |      | 何地何单                     | 赴        | 从事(    | 何工作 | 证明人 | 关系 | 操作 |
| 1   | 2017-03-14 | 1 11   | 2017-03-14  | 団无   | 无                        |          | 无      | 无   |     | 无  | 删除 |
|     |            |        |             |      |                          |          | 添加     |     |     |    |    |
|     |            |        |             |      |                          |          |        |     |     |    |    |
|     |            |        |             |      | <b>~</b>                 | 保存       | 💙 确认添加 |     | 返回  |    |    |

 点击"确认添加"后,若出现此提示,说明上面申请表内容有 未填写项,请滑动到上方重新检查,未填写项旁,有文字提示;

| 表 附件下载        |          |            |         |   |
|---------------|----------|------------|---------|---|
|               | 所学专业:    | 1          |         |   |
| 09 🔟          |          | Я<br>Mal   | ×       |   |
| 23 🔟          | 从师 艺術    | 走(1) 有必填项: | 未填,请重新检 | • |
| 1111          | 查        |            |         |   |
| 01至2017-03-31 |          |            | 确定      |   |
| 一条的结束日期不均     | 真写,默认为"至 | 今")        |         |   |
| 结束日期          | 何批何自     | 自位         | 从事何丁作   | 3 |

| 大师申请表   | 艺徒申请表附付    | 牛下载  |        |        |                       |          |
|---------|------------|------|--------|--------|-----------------------|----------|
| 姓名:     | q          |      | 性别:    | ◎男◎女   |                       | 出生       |
| 政治面貌:   | 请选择        | ~ 必填 | 民族:    | 请选择    | ~ 必填                  | 是否已为工艺美  |
| 艺术专长:   | 1          |      | 户籍:    | 天津市    | •                     | <b>•</b> |
| 毕业院校:   | 1          |      | 所学专业:  | 1      |                       | 탁        |
| 参加工作时间: | 2017-03-07 |      | 工作单位:  | 1      |                       | 羊        |
| 从事专业年限: | 2017-03-13 | 从师   | 雨专攻方向: | 刺绣和染织类 | <ul> <li>□</li> </ul> | -        |